Skanna för

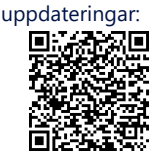

Skanna för instruktionsvideo om montering och kabeldragning:

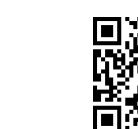

Skanna för driftsättning

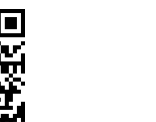

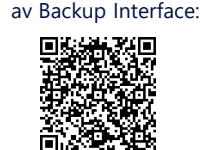

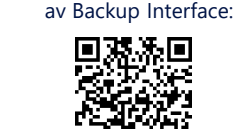

Skanna för att se

video om driftsättning

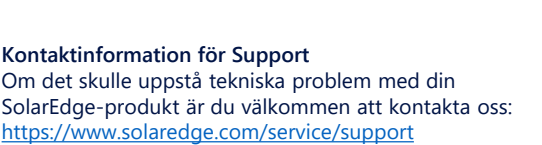

© SolarEdge Technologies, Ltd. Alla rättigheter förbehålles. Version 1.3, mars 2024 Kan ändras utan föregående meddelande

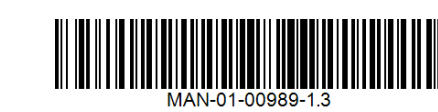

### Detta ingår i paketet

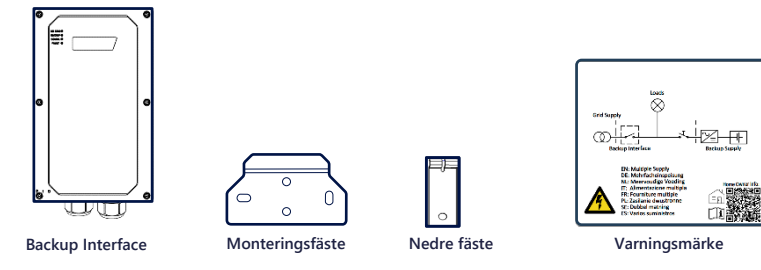

### SÄKERHETS OCH HANTERINGSINSTRUKTIONER

- Läs hela detta dokument i sin helhet innan du installerar eller använder Backup Interface (även kallat BUI). Om du inte följer anvisningarna eller respekterar varningarna i detta dokument finns risk för elstötar, allvarlig skada eller dödsfall. Dessutom kan Backup Interface och annan egendom skadas och garantin kan upphöra att gälla.
- Kasta inte detta dokument! Efter installation, förvara dokumentet för framtida bruk i närheten av Backup Interface
- Innan du använder Backup Interface och växelriktaren ska du se till att de är ordentligt jordade. Backup Interface och växelriktaren måste anslutas till ett jordat, metalliskt, permanent kabelsystem, eller så måste en ledare för anläggningsjordning dras tillsamans med kabeln och anslutas till utrustningens jordningsterminal eller ledning
- Att öppna Backup Interfacet för repareration eller testning med påslagen el får endast utföras av kvalificerad servicepersonal som är bekant med Backup Interface

### VARNING!

Backup-system genererar el till hemmet när elnätet är av eller när huvudströmbrytaren till anläggningen är AV. Se till att fästa varningsdekalen (varning för dubbel matning) på en synlig plats i elmätarskåpet. Som en ytterligare säkerhetsåtgärd rekommenderar vi att du installerar en extern stoppknapp för manuell avstängning för att säkerställa att växelriktaren kan stängas av vid behov. Installationsinstruktioner finns i installationsguiden för växelriktare

VARNING!

Vid användning av TT eller TN-S

### Huvudanslutningsschema

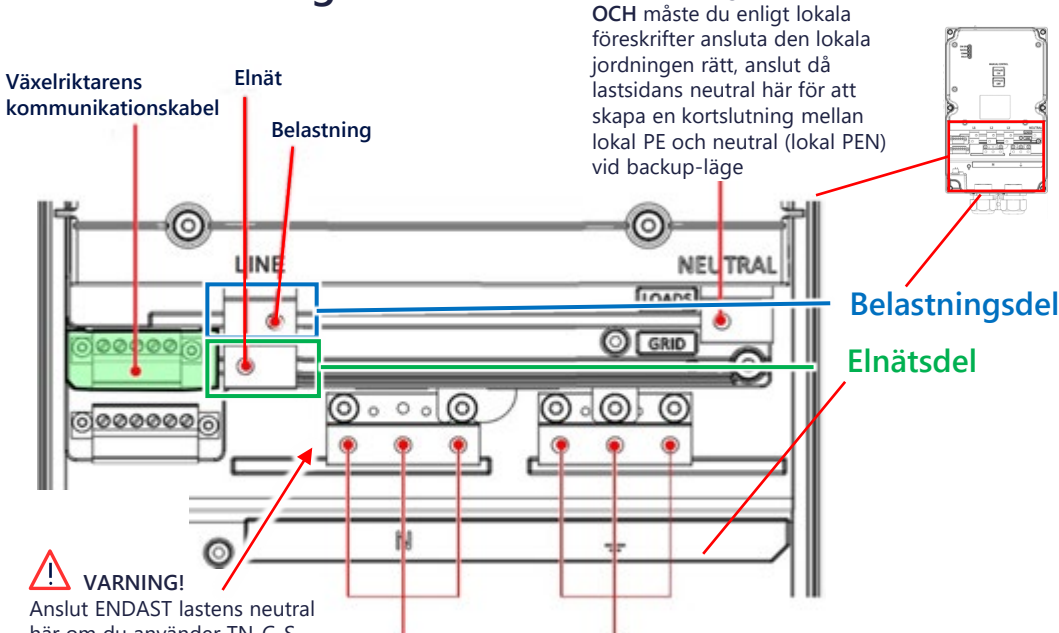

# **Snabbinstallationsquid** е

solaredge

# SolarEdge Home **Backup Interface**, enfas **BI-EU1P**

för användning med SolarEdge Home Hub växelriktare, enfas

### Verktyg som behövs

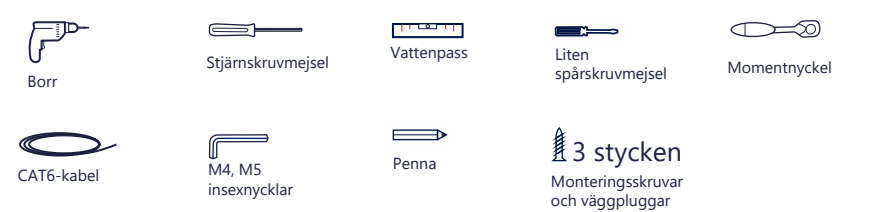

### GUIDE FOR UTFORMNING AV RESERVKRAFT

Utformningen av reservkraft är endast begränsad till SolarEdge Home Hub Växelrikatere Enfas, som fungerar som en reservkraftväxelriktare och har tillgång till ett standard trefasnät (inte en generator). Reservkraftsystemet kan inte fungera som ett system utanför elnätet

Följande alternativ för konfigurationer är tillgängliga:

- FHB (Full House Backup) I denna konfiguration kan alla hushållsapparater drivas i reservkraftläge och är begränsade till växelriktarens effekt under reservkraftdrift.
- PHB (Partial House Backup) I denna konfiguration kan endast en del av hushållet drivas i reservkraftläge och är begränsade till växelriktarens effekt under reservkraftdrift.

Detaljerade utformnings- och konfigurationsalternativ finns på: https://knowledge-center.solaredge.com/sites/kc/files/se-homehub-single-phase-inverter-supported-use-cases-for-storage-and-backup-installations-application-note.pdf

#### VARNINGAR! <u>/!\</u>

Denna symbol på produkten eller i den medföljande dokumentationen anger en fara. Den påkallar uppmärksamheten till ett förfarande, som om det inte utförs korrekt eller följs, skulle kunna resultera i personskada eller dödsfall. Fortsätt inte efter en varningsanvisning om de indikerade förhållandena inte förstås och följs helt

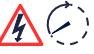

Denna symbol på produkten visar att det finns risk för elektrisk stöt på grund av lagrad energi. Innan du hanterar produkten ska du vänta i minst fem sekunder efter att ha kopplat bort den från alla energikällor

FARA!

Det är förbjudet och farligt att öppna den övre delen. Använd endast den nedre delen för anslutningar Innan du öppnar luckorna och ansluter till elnätet ska du se till att säkringar och växelriktarna är AV

### Nedre anslutningsdel i Backup Interface

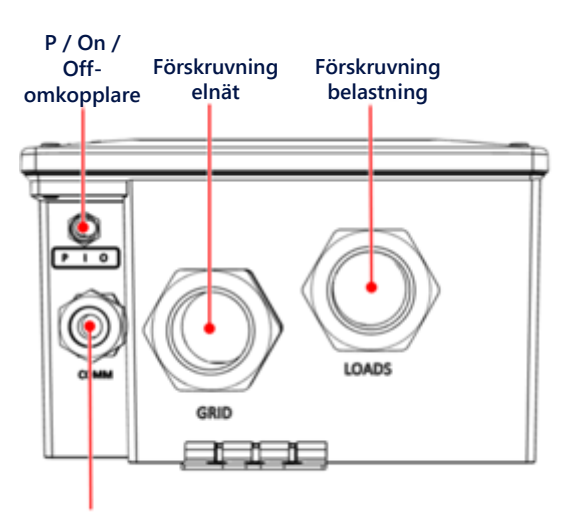

Kommunikationsförskruvning

här om du använder TN-C-S, OCH din lokala lagstiftning förbjuder anslutning av lastens neutral till lokal PE

Neutralanslutning Jordanslutning belastning/elnät belastning/elnät

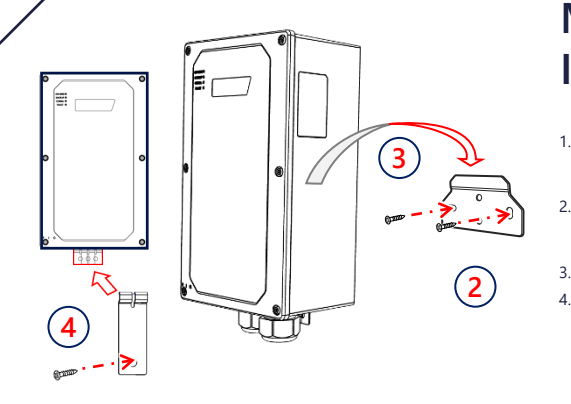

### Montering av Backup Interface

- Välj en installationsplats. Se till att du har tillräckligt med utrymme mellan Backup Interface och andra objekt för att få säker åtkomst till alla dess anslutningar.
- Montera monteringsfästet på väggen och fäst det med 2-4 skruvar. Om du bara använder 2 skruvar, använd skruvar för vänster och höger i ytterkanterna.
- Häng upp Backup Interface på monteringskonsolen.
- Sätt dit det nedre fästet bakom de nedre genomföringarna och fäst det på väggen med en skruv.

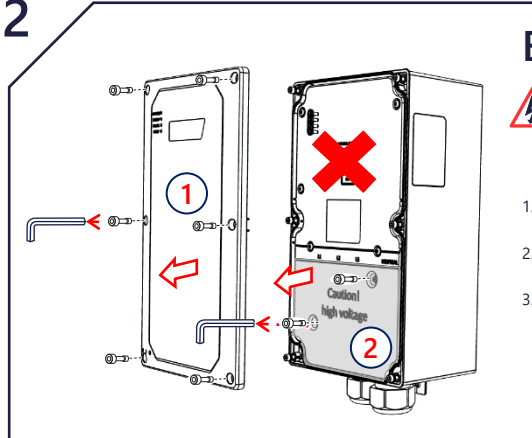

### Borttagning av lock

#### FARA!

- FARA! Det är förbjudet och farligt att öppna den övre delen. Använd endast den nedre delen för anslutningar. Innan du öppnar luckorna och ansluter till elnätet ska du se till att säkringar och växelriktarna är AV.
- Lossa de sex skruvarna med hjälp av en M5 insexnyckel och ta bort locket på Backup Interfacet.
- Lossa de två skruvarna med hjälp av en M4 insexnyckel och ta bort det inre nedre locket på Backup Interfacet. 2
- Se till att PÅ/AV-brytaren är i läget AV.

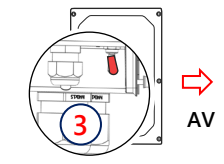

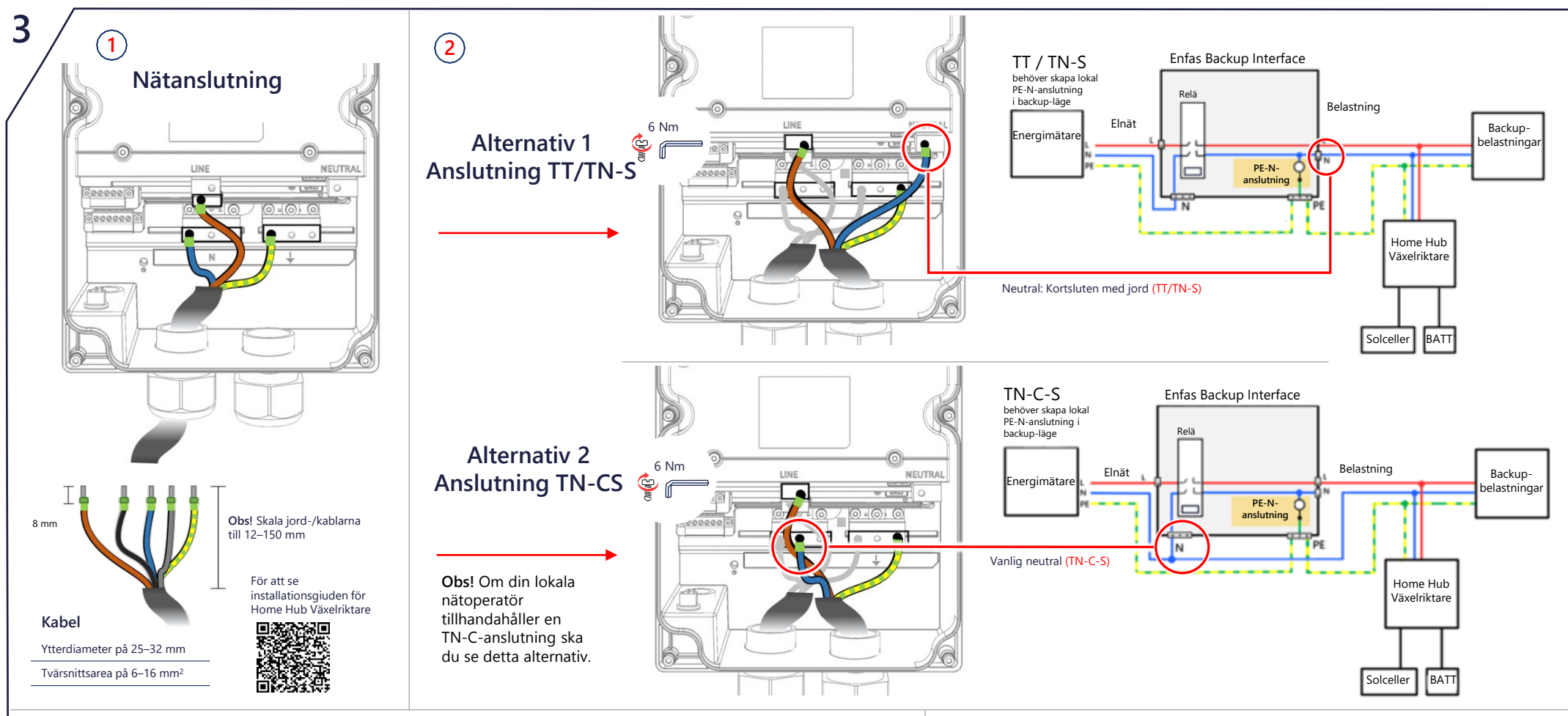

### Anslutning till Backup Interface

#### /4 FARA!

- 1. Innan du öppnar luckorna och ansluter till elnätet ska du se till att säkringar och växelriktarna är AV. Obs! Om lokala föreskrifter kräver en kortslutning mellan neutral och skyddsjord på lastsidan (t.ex. PE-N-anslutning på lastsidan enligt TN-S, TT och vissa TN-C-S-topologier), använd den övre högra terminalen för lastens neutral (se bilden nedan och huvudanslutningsschemat). Om topo generering av lokal PE-N (som i TN-C-S, enligt VDE 2510) ska du använda elnätets neutral för att även ansluta lastens neutral
- Skala av isoleringen 120–150 mm på kabeln för både utgående kabel och nätkabel samt 8 mm från respektive ledare. Om det behövs, använd ändhylsor Öppna den vänstra genomföringen märkt med Grid och för in nätkabeln. Anslut jordledningen först. Vridmoment – 6 Nm. Anslut ledningarna Jord (gul/grön) Fas (brun) och Neutral (blå) till respektive anslutningsplintar.
- Anslut Backup Interface till din växelriktare med en CAT5 E eller en CAT6. Öppna kommunikationsgenomföringen och sätt in kommunikationskabeln, stäng genomföringen. Dra ut kommunikationskontakten och anslut kommunikationskabelns ledningar till G, A, B respektive 12 V +/- (se bild till höger  $\rightarrow$ ). Använd en tvinnad paranslutning för A och B. Anslut den andra änden av denna kabel till växelriktaren. 2.
- Backup Interface inkluderar en inbyggd mätare. Om du använder fullständing backup måste du koppla bort eventuell annan extern export-/importmätare och ta 3. bort den från SetApp. Den interna mätaren måste vara konfigurerad som import/export. Om du använder partiell backup måste du inaktivera den interna BU mätaren, ansluta en extern mätare på huvudcentralen och definiera den som systemets import-/exportmätare. För installationsförfarande, följ driftsättningsförfaranden och videofilmerna.

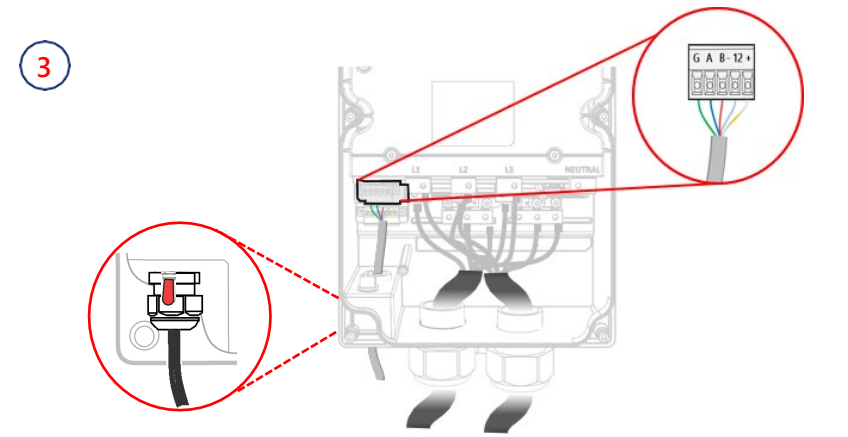

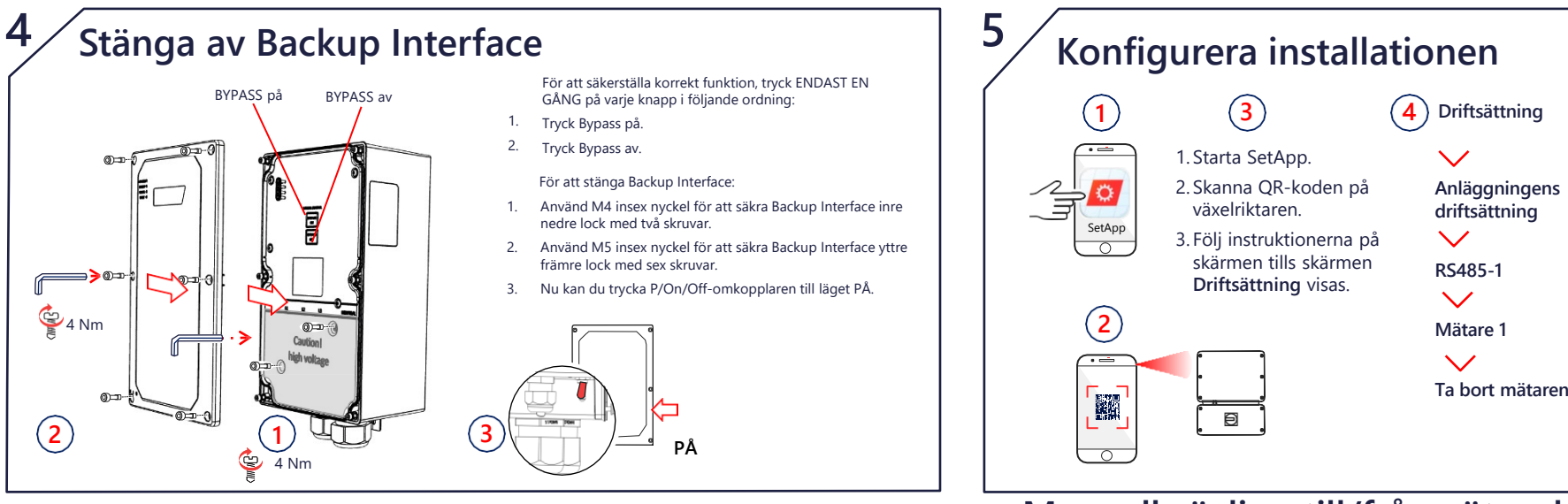

### Driftsättning Driftsättning Anläggningens Enhetshanterare driftsättning Kontrollera Home Backup Interface RS485-1

Lägg till valda Kontrollera alla objekt

och tryck på Fortsätt Lägg till enhet

## Manuell växling till/från nätanslutet läge

ON

ΡÅ

# Kontroll av Backup Interface

Obs. Innan du börjar ska du kontrollera att Backup Interface har driftsatts helt och hållet. Bekräfta att växelriktarsystemet fungerar och producerar energi samt att batterinivån är över 10 %.

Kontroll av reservkraftdrift kan orsaka 5-6 sekunders elavbrott för laster innan de startas igen; om du har en last som är känslig för sådana avbrott ska du koppla bort den från reservkraftsektionen. Se till att lasterna fördelas jämnt mellan faserna och att växelriktarens nominella effekt per fas inte överskrids under reservkraftdrift.

- 1. Se till att du har ström från elnätet och att växelriktaren fungerar.
- Kontrollera att LED för Elnät På är tänd och att inget fel har upp

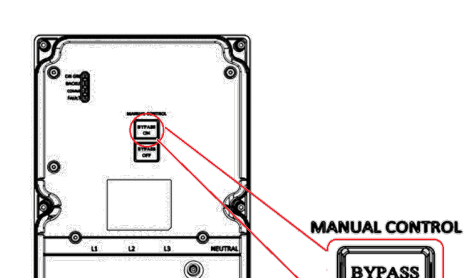

CautionI

high voltage

0

VARNING! Endast en certifierad installatör får utföra denna åtgärd l detta avsnitt beskrivs hur du återansluter elnätet om Backup Interface av någon anledning inte har kopplat tillbaka det Innan du använder dessa bypass-brytare, kontrollera att ON/OFF/P-omkopplaren är i läget PÅ. Om ON/OFF/P-omkopplaren är i läget AV kanske inte bypassbrytaren fungerar.

Växling från Elnät Av till Flnät På

Stäng av huvudströmbrytaren från elnätet. Omedelbart därefter ska alla hushållsapparater stängas av och LED för Elnät På ska slockna

- Vänta några sekunder tills alla hushållsapparater är påslagna igen, LED markerad som Backup ska tändas. 3.
- Efter några minuters stabil drift slår du på huvudströmbrytaren igen. LED för Backup ska slockna och LED för På 4. Elnät ska tändas igen

### LED-indikator Elnät På Backup

I backup eller

Uppgradering av

uppstart

AV Elnät På

Blinka

inbyggd

programvara

Blinkar snabbt

har mottagit en begäran om att

identifiera sig

Backup Interface

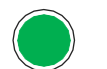

6

ΡÅ Elnät inkopplat eller uppstart

Läge Backup

Blinkar Uppgradering av inbyggd programvara

Blinkar snabbt Backup Interface har mottagit en begäran om att identifiera sig

### Kommunikation

ΡÅ Ansluten till nätverket/ mottagit munikation/ uppstart

#### Blinkar

Det finns ingen kommunikation via RF eller RS485

Uppgradering av tillfälligt bortkopplad inbyggd Vid RS485 – inget information har mottagits på programvara

#### Flimrande Bootloader uppgradera

programvaran

#### Snabbt blinkande Enheten har mottagit en begäran om att identifiera sig själv

Fel

Inga fel

Blinka

PÅ Fel eller uppstart AV

Vid RF – inte ansluten eller

# 30 sekunder

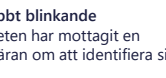

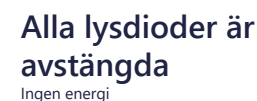

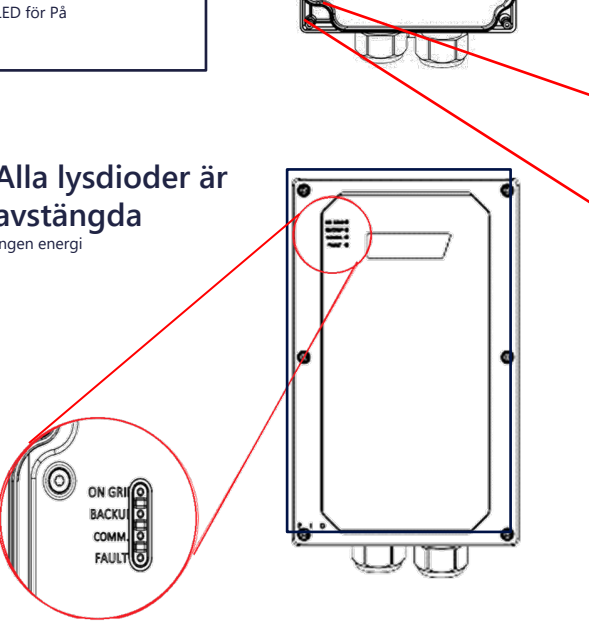

Om elnätet har återställts efter ett strömavbrott, men systemet fortfarande fungerar Utan elnät, ska du använda följande förfarande för att koppla tillbaka elnätet till systeme

- 1. Ta bort locket för Backup Interface enligt bilden ovan.
- 2. Tryck på Bypass På på den manuella kontrollpanelen.
- 3. Sätt tillbaka locket

Observera att Bypass AV kopplar bort elnätet från anläggningen. TRYCK INTE på denna omkopplare när installationen är klar

VIKTIGT! Reservkraftsystemet genererar energi till hushållet även om huvudströmbrytaren stängs AV. För att undvika strömavbrott vid elinstallationer måste du se till att stänga av växelriktaren och Backup Interface

Se till att sätta upp varningsetiketten på en synlig plats, nära huvudcentralens huvudströmbrytare. Varningsetiketten måste vara synlig för alla som försöker stänga AV huvudströmbrytaren.

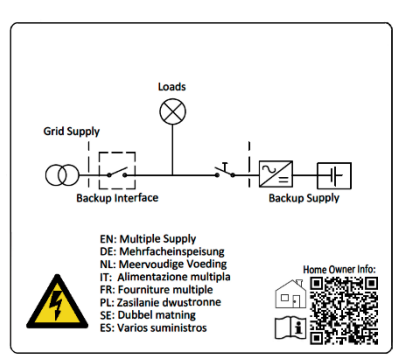